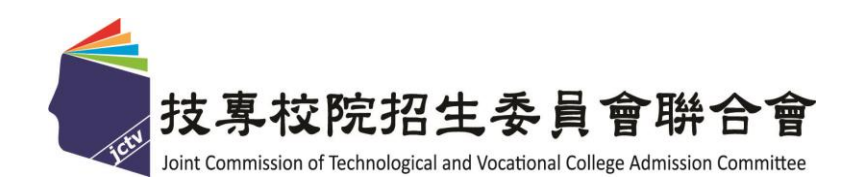

# 111 學年度科技校院日間部 四年制申請入學聯合招生委員會

個別報名系統操作手冊

中華民國111年3月

111 學年度科技校院日間部四年制申請入學聯合招生

## <u>個別報名系統</u>操作參考手册

## 目 錄

| 一、注意事項                                                                                                    |          |
|----------------------------------------------------------------------------------------------------|----------|
| 二、首頁                                                                                                    |          |
| 三、報名繳費帳號查詢                                                                                                |          |
| (一) 報名資格自我審查                                                                                              | 4        |
| (二) 閱讀注意事項                                                                                                | 4        |
| (三) 隱私權保護政策聲明                                                                                             | 5        |
| (四) 身分認證                                                                                                  | 5        |
| (五) 下載繳費單                                                                                                 | 6        |
|                                                                                                    |          |
| 四、繳費入帳查詢                                                                                                  | 7        |
| 四、繳費入帳查詢<br>(一)身分認證                                                                                       | <b>7</b> |
| 四、繳費入帳查詢<br>(一)身分認證<br>(二)繳費入帳查詢結果                                                                        |          |
| 四、繳費入帳查詢<br>(一)身分認證<br>(二)繳費入帳查詢結果<br>五、個別報名                                                              |          |
| 四、繳費入帳查詢<br>(一)身分認證<br>(二)繳費入帳查詢結果<br>五、個別報名<br>(一)閱讀注意事項                                                 |          |
| 四、繳費入帳查詢<br>(一)身分認證<br>(二)繳費入帳查詢結果<br>五、個別報名<br>(一)閱讀注意事項<br>(二)報名步驟流程圖                                   |          |
| 四、繳費入帳查詢<br>(一)身分認證<br>(二)繳費入帳查詢結果<br>五、個別報名<br>(一)閱讀注意事項<br>(二)報名步驟流程圖<br>(三)步驟1.確認個人資料                  |          |
| 四、繳費入帳查詢<br>(一)身分認證<br>(二)繳費入帳查詢結果<br>五、個別報名<br>(一)閱讀注意事項<br>(二)報名步驟流程圖<br>(三)步驟1.確認個人資料<br>(四)步驟2.輸入聯絡資料 |          |

#### 一、 注意事項

## ※請留意※

四技申請入學生招收對象為「普通高中生」

申請生若屬「專業群科(職業類科)」之學生,請勿逕行報名。

- (一)參加本招生之考生須於111.3.21(星期一)10:00起至111.3.25(星期五)17:00止完成報名程序。
- (二)報名繳費帳號僅限繳費1次,繳費完成後,即不得更改,請務必審慎考量欲申請 之校系(組)、學程後,再行繳費。
- (三)報名費須1次繳足欲申請校系(組)、學程數之金額,不得分次繳納。
- (四) 確認繳費入帳後,再進行個別報名。
- (五)申請生至多可申請5個校系(組)、學程為限,但各校得限制申請生僅能申請該校 1個系(組)、學程,請參閱簡章第X~XI頁「招生學校區位及是否僅限選填1系(組)、 學程一覽表」。
- (六)報名費費用,請參考下表:(低收入戶或中低收入戶資格請詳閱簡章第3頁)

| 身分別      | 報名費                       |
|----------|---------------------------|
| 一般申請生    | 每申請1個校系(組)、學程報名費為新臺幣100元整 |
| 低收入户申請生  | 免繳報名費                     |
| 中任此、台中挂山 | 減免60%報名費                  |
| 甲低收入户甲请生 | 每申請1個校系(組)、學程報名費為新臺幣40元整  |

- (七)請自行檢查第二階段報名校系(組)、學程之複試日期(請參閱簡章附錄四),以避免時間衝突。
- (八) 第一階段篩選結果於111.3.31(星期四)10:00起,在本委員會網站提供查詢,通 過第一階段篩選之考生方可參加各校第二階段複試。
- (九)為避免解析度不足造成資訊顯示不齊全,或檔案無法上傳下載等問題,請勿使 用手機及平板電腦進行個別報名。
- (十)經網路報名完成後,即不得再上網更改或重新報名,請務必審慎考慮欲申請之 校系(組)、學程及是否同意釋出中央資料庫學習歷程檔案作為第二階段複試學 習歷程備審資料審查之用後,再行送出資料。
- (十一)網路報名期間若遇任何問題,每日請於8:30至17:00洽詢本委員會。 電話:(02)2772-5333分機231。

## 二、 首頁

請至 111 學年度科技校院日間部四年制申請入學委員會網站 https://www.jctv.ntut.edu.tw/caac/,網頁右下方【12.考生作業系統】進入「個別報名系統」。

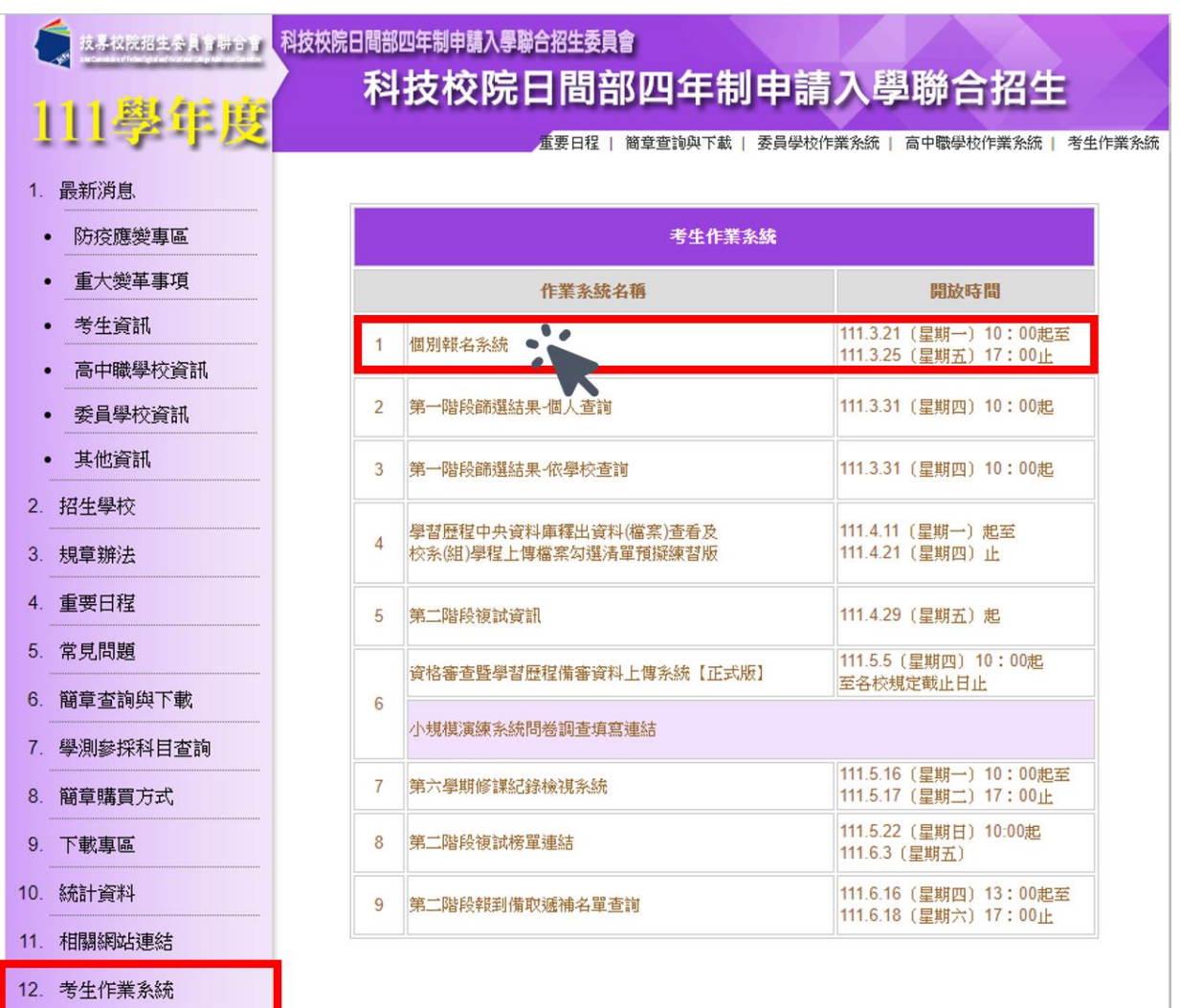

## 三、 報名繳費帳號查詢

1. 請先詳閱畫面中央之「個別報名流程說明」。

2. 畫面左側之功能選項中,請點選報名繳費帳號查詢,進入畫面。

| 會網路系統維護時間為每日17 | <b>主辦單位 / 技專校院招生委員會聯合會</b><br>1.00~17:30,請儘量避免於該時段作業。為避免操作本系統時發生錯誤,建議使用 <u>Chrome</u> 或 <u>FireFox</u> 瀏覽器,最佳瀏覽解析度為 1 |
|----------------|----------------------------------------------------------------------------------------------------|
| 下載專區           | 個別報名流程說明                                                                                                    |
| 造字申請表          | 美众士刚功失避百合武田则起夕                                                                                                    |
| 退費申請表          | <b></b>                                                                                                    |
| 操作手冊           |                                                                                                    |
| 功能選項           | 報名繳費帳號 2010年1月11日1日11日11日11日11日11日11日11日11日11日11日11日                                                                  |
| 報名繳費帳號查詢       |                                                                                                    |
| 繳盡入帳查詢         |                                                                                                    |
| 個別報名           | 繳費≠報名完成!                                                                                                    |
| 隱私權保護政策聲明      | 必須登入報名系統、填寫並確定送出申請志願後、才算完成。                                                                                           |

#### (一) 報名資格自我審查

- 查詢報名繳費帳號前,申請生須先進行報名資格自我審查。請選擇所就讀之 學校類型與班科群別,下方「符合」字樣後,點選下一步。
- 2. 請注意: 若自我審查結果為不符合者, 請勿報名。

3. 申請資格請詳閱簡章第 1~2 頁。

| 下載專區         |                                                                                                    | 報名繳費帳號查詢                                                                               | - 請按昭自己就讀之學校類型和科班群別                                                                                                    |  |  |  |  |  |
|--------------|----------------------------------------------------------------------------------------------------|----------------------------------------------------------------------------------------|----------------------------------------------------------------------------------------------------|--|--|--|--|--|
| 造字申請表        | 申請資格自我審查表 - 請選擇你所讀                                                                                        | 申請資格自我審查表 - 請選擇你所就讀之學校類型與科班群別 自我審查是否符合申請資格                                             |                                                                                                    |  |  |  |  |  |
| 退費申請表        | ● 公立或已立案之私立普通型高級中等學校                                                                                      | ● 並深利/注意問+ 利治明                                                                         | 普通科包含:<br>普通科、音樂研、美術研、舞蹈研、體實研、數理習優研、                                                                                            |  |  |  |  |  |
| 操作手册         | (含進修部)<br>(含右列8所海外學校)                                                                                     | <ul> <li>         • 曹通科(請麥閱石列說明)     </li> <li>         • 藝術科(請參閱右列說明)     </li> </ul> | 語文資優班、科學班等,請參閱本簡章附錄一,或其他屬教<br>育部核定之普通科之學生                                                                                       |  |  |  |  |  |
| 功能選項         |                                                                                                    |                                                                                        | 藝術群包含:                                                                                                    |  |  |  |  |  |
| 2 4 報名繳費帳號查詢 | <ul> <li>综合型高級中等學校<br/>(含進修部)</li> </ul>                                                                  | <ul> <li>綜合高中學程(請參閱右列說明)</li> <li>附設藝術群(請參閱右列說明)</li> <li>其它</li> </ul>                | 1. 配刷料、音辣料、舞蹈科、美術料、影劇料、四辣料、<br>圖樂料、劇場藝術料、電影電視料、完演藝術科、<br>客媒種動畫料、時尚工藝科、原住民藝純和、歌仔戲科、<br>客客意料、高曲古傑科、克利利、尼公士藝科、<br>名曲古傑科、古利利、尼公士藝科、 |  |  |  |  |  |
| 》 激費入帳查詢     |                                                                                                    |                                                                                        | 各家副科、戴面首架科、示劇科、民俗投數科、<br>影劇技術科、表演技術科等,<br>#全期工館客附短一, 或其体局教客即位会整次我分開片                                                            |  |  |  |  |  |
| 個別報名         | <ul> <li>技術型憲級中等學校<br/>(含進修學部)</li> </ul>                                                                 | <ul> <li>附設普通科(請參閱右列說明)</li> <li>附設藝術科(請參閱右列說明)</li> </ul>                             | 時参阅今間里內好一,以共氾蠻权內司依定要例時之学主<br>海外學校包含:<br>雅加達臺灣學校、泗水臺灣學校、吉隆坡臺灣學校                                                                  |  |  |  |  |  |
| 隱私權保護政策聲明    |                                                                                                    | ● 其它                                                                                   | 胡志明市臺灣學校、檳吉臺灣學校、東莞臺商子弟學校<br>華東臺商子女學校、上海臺商子女學校                                                                                   |  |  |  |  |  |
|              | <ul> <li>符合高級中等以下敦膺階段非學校型態實態<br/>符合下列情形之一,並持有直轄市、縣(下<br/>一、完成至少三年實驗救商。<br/>二、就讀高級中等學校及參與實驗救商時間</li> </ul> | 触軟寶寶施條例第30條規定。<br>市)主管機關發給完成高級中等教育階段<br>間合計至少三年。                                       | 没實驗教育證明者,得依規定以同等學力報考大學:                                                                                                    |  |  |  |  |  |
|              | ○ 本國籍學生持有外國高級中學學歷證件, 經                                                                                    | 堅我國駐外機構驗證屬實者。                                                                          |                                                                                                    |  |  |  |  |  |
|              | ○ 大陸地區學歷之採認, 依下列規定辦理:                                                                                     |                                                                                        |                                                                                                    |  |  |  |  |  |
|              | 臺灣地區內<br>者,檢具經 自我審查結果符<br>參考「大陸                                                                           | F合者,方可報名本招生,                                                                           | •請點選「下一步」 <sup>解認之學歷證明文件,請</sup>                                                                                                |  |  |  |  |  |
|              |                                                                                                    | 一步 自我審查                                                                                | 結果:符合 2                                                                                                    |  |  |  |  |  |

#### (二) 閱讀注意事項

請詳閱注意事項,閱讀完畢後,請先勾選□我已詳細閱畢,點選**閱畢,查詢繳** 費帳號。

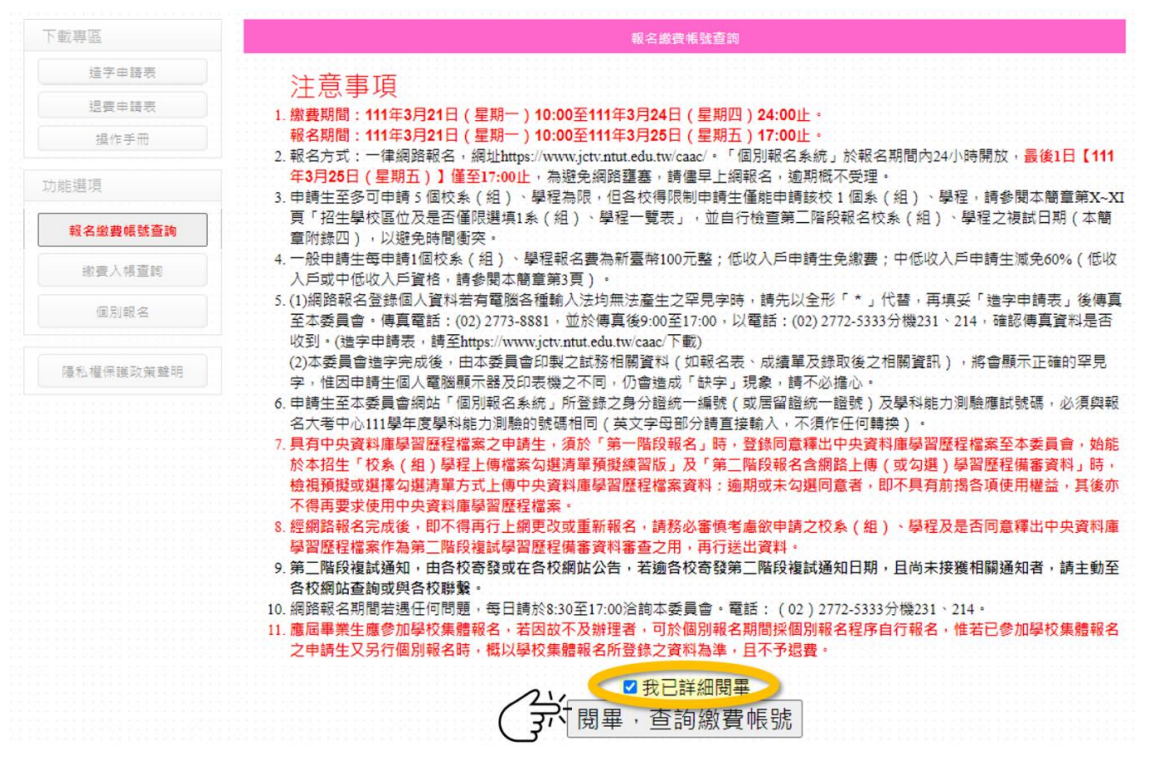

#### (三) 隱私權保護政策聲明

基於個人資料保護法規定,請申請生詳細閱讀相關聲明內容,

#### 勾選<mark>□同意提供本人之個人資料予技專校院招生委員會聯合會作為招生相關工作目的使用</mark>,點選 進行報名。

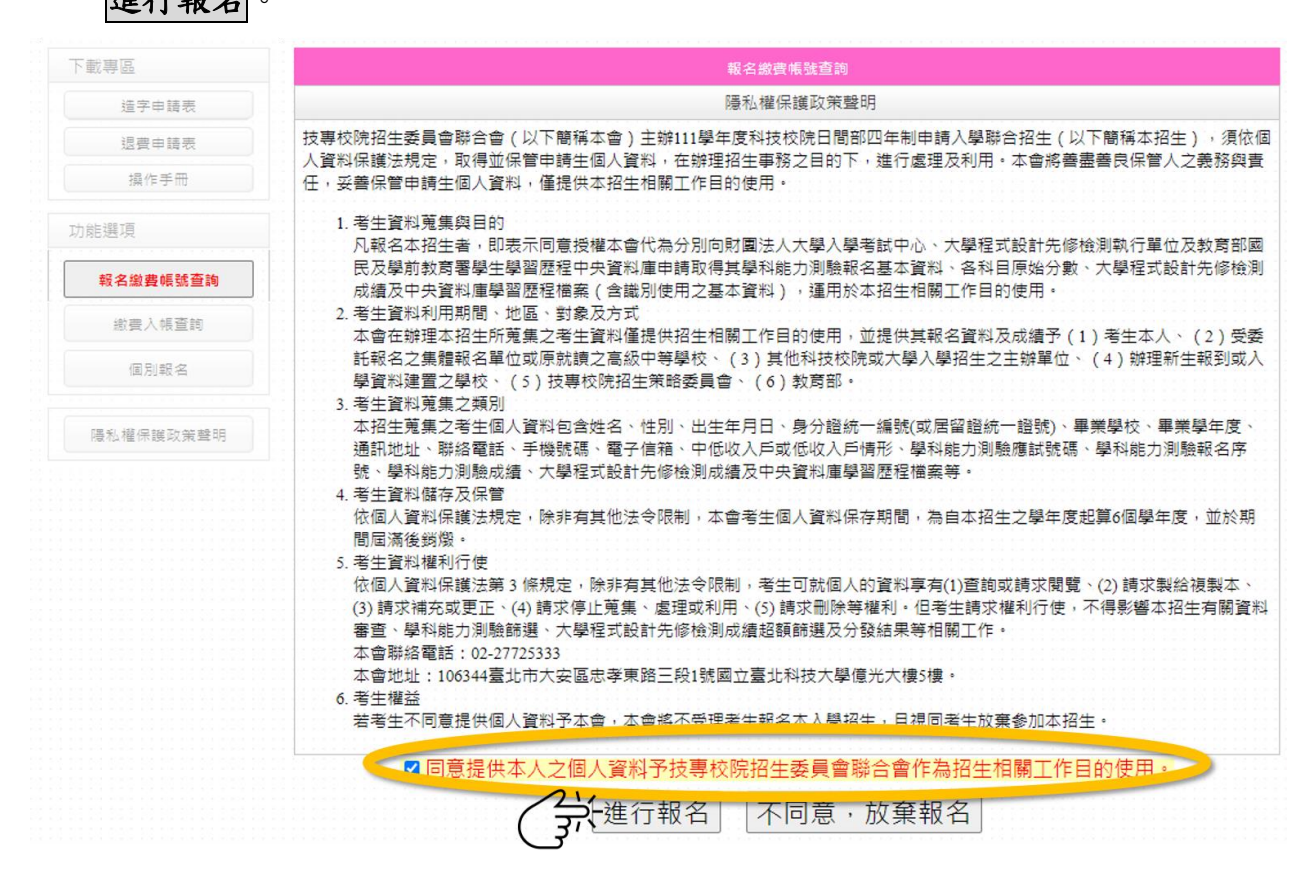

#### (四)身分認證

請輸入與報名 111 學年度學科能力測驗相同之應試號碼、身分證統一編號(或居 留證統一證號)及驗證碼,閱讀完下方報名同意書後,點選同意,進行查詢。

| 下載專區      | 報名繳費帳號查詢                                                                                                    |  |  |  |  |  |
|-----------|----------------------------------------------------------------------------------------------------|--|--|--|--|--|
| 造字申請表     | 与分認證                                                                                                    |  |  |  |  |  |
| 退費申請表     | 學科能力測驗<br>應試號碼 例:12345678 請輸入報名111學年度學科能力測驗之應試號碼                                                                                  |  |  |  |  |  |
| 操作手冊      | 身分證統一編號<br>(或居留證統一證                                                                                                    |  |  |  |  |  |
| 功能選項      | (例:Z123456789,英文字母語使用大寫。)<br>號)                                                                                                   |  |  |  |  |  |
| 報名繳費帳號查詢  |                                                                                                    |  |  |  |  |  |
| 繳費入帳查詢    |                                                                                                    |  |  |  |  |  |
| 個別報名      | 報名同意書<br>報名各項資料均由本人親自輸入,報名所輸入及所附系(組)、學程指定繳交資料確為本人所有,倘經發現所撤證件及資料有偿價、冒<br>用、偽造、變造等情事或經查驗之學歷(力)等證明文件不符報名資格規定,本人願意負法律责任並同意被取消錄取及入學資格, |  |  |  |  |  |
| 隱私權保護政策聲明 | 同意,進行查詢                                                                                                    |  |  |  |  |  |

#### (五)下載繳費單

- 請確認姓名、身分證統一編號、繳費註記是否正確,確認無誤後,請點選下載臺
   灣銀行繳費單或下載其他金融機構繳款資訊,列印繳費單。
- 2. 請申請生依其欲報名之校系組學程數目,自行填入繳費金額。

請注意:報名費須1次繳足欲申請校系(組)、學程數之金額,不得分次繳納。

4. 報名費費用:(低收入戶或中低收入戶資格請詳閱簡章第3頁)

| 身分別      | 報名費                                  |
|----------|--------------------------------------|
| 一般申請生    | 每申請1個校系(組)、學程報名費為新臺幣100元整            |
| 低收入户申請生  | 免繳報名費                                |
| 中低收入户申請生 | 減免60%報名費<br>每申請1個校系(組)、學程報名費為新臺幣40元整 |

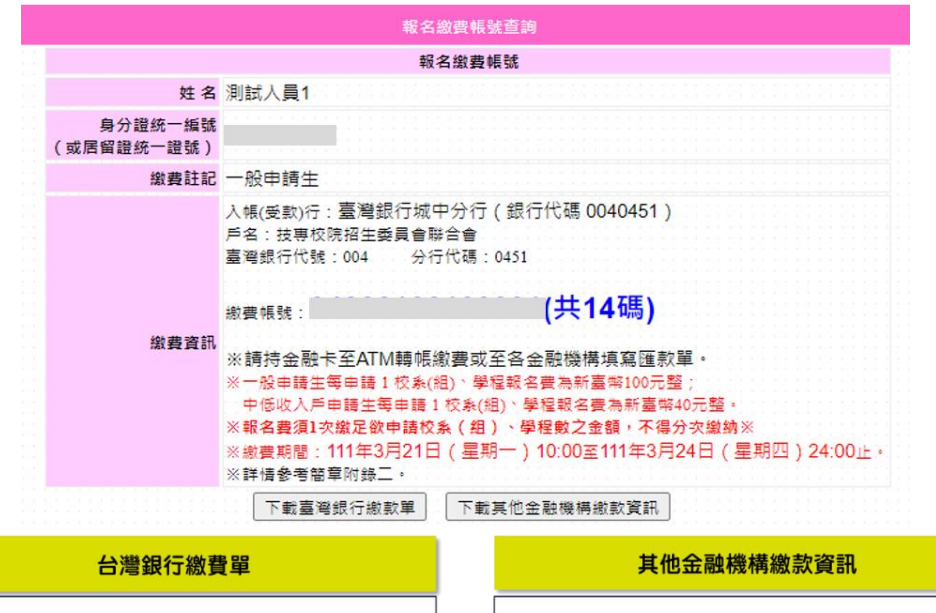

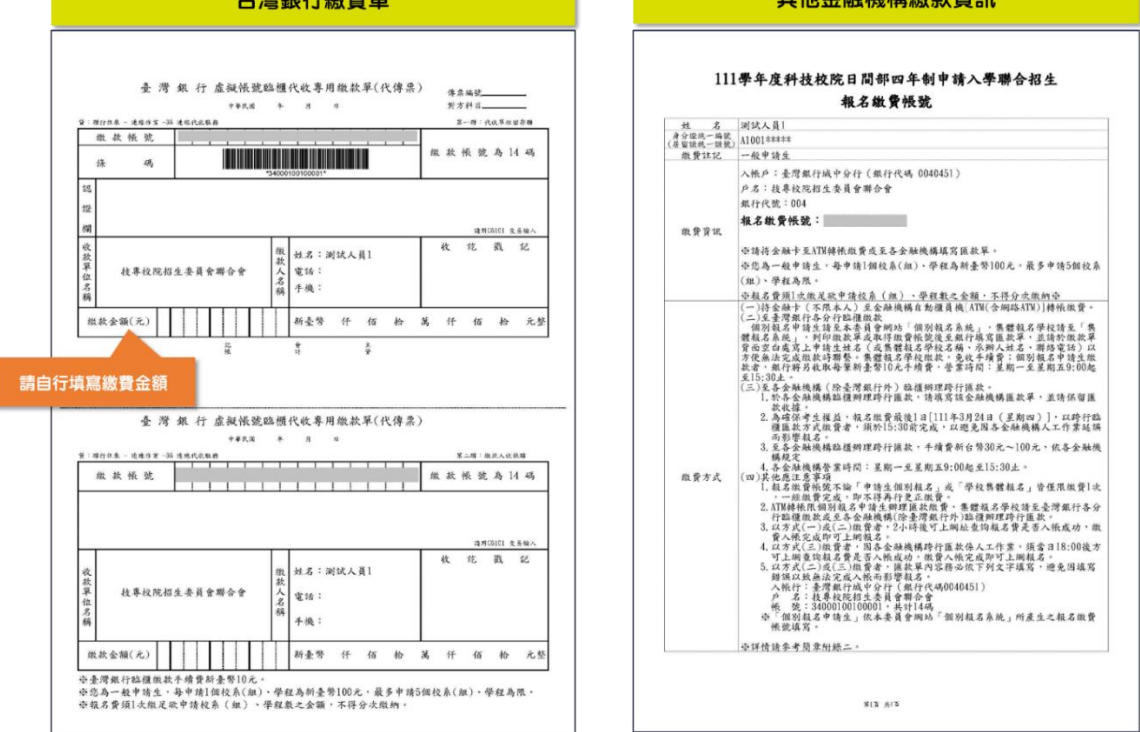

## 四、 繳費入帳查詢

(一)身分認證

1. 完成繳費後,在「個別報名系統」畫面左側功能選項,點選【繳費入帳查詢】。

- 請輸入與報名 111 學年度學科能力測驗相同之應試號碼、身分證統一編號(或居 留證統一證號)及驗證碼後,點選查詢。
- 3. 請注意:
  - (1) 以 ATM(含網路 ATM)或是至臺灣銀行總行或分行繳款者,約2小時後,可上網查詢報名費是否入帳完成。
  - (2)至其他金融機構辦理跨行匯款,因人工作業,須當日下午18:00後方可上網 查詢入帳是否完成。

|                |                                         | 主辦單位 / 技專校院招生委員會聯合會                                                                       |
|----------------|-----------------------------------------|-------------------------------------------------------------------------------------------|
| 網路系統維護時間為每日17: | 00~17:30,請儘重避免於該時                       | 時段作業。為避免操作本系統時發生錯誤,建議使用 <u>Chrome</u> 或 <u>FireFox</u> 瀏覽器,最佳瀏覽解析度為 1024                  |
| 下載專區           |                                         | 繳費入帳查詢                                                                                    |
| 造字申請表          | 身分認證                                    |                                                                                           |
| 退費申請表          | 學科能力測驗<br>應試號碼                          | 請輸入報名111學年度學科能力測驗之應試號碼<br>例:12345678                                                      |
| 操作手冊           | 身分證統一編號                                 | 請輸入報名111學年度學科能力測驗之身分證統一編號(或居留證統一證號)                                                       |
| 力能選項           | (或店留證統一證<br>號)                          | 例:Z123456789,英文字母講使用大寫。                                                                   |
| 報名繳費帳號查詢       | 驗證碼                                     | 請輸入右方數字 4 43022 <sup>若難以辨識</sup> 按此重新產生                                                   |
| 9- 繳費入帳查詢      |                                         | ·····                                                                                     |
| 個別報名           |                                         | 說明                                                                                        |
|                | 1. 以ATM或全臺灣<br>2. 以至各金融機構               | 粤题行各分行繳較方式繳費者,2小時後可上將宣詞戰名費是否人帳完成。<br>再辦理盟櫃跨行匯軟方式繳費者,因各金融機構跨行匯較係人工作業,須當日18:00後方可上網查詢報名費是否入 |
| 隱私權保護政策聲明      | • · · · · · · · · · · · · · · · · · · · |                                                                                           |
|                |                                         |                                                                                           |

#### (二) 繳費入帳查詢結果

缴款日期

繳款金額

NT\$ 500元

1. 系統顯示「您已完成繳交報名費」,即可點選進行個別報名進入報名頁面。

2. 請點選下載繳費入帳查詢結果(PDF格式),下載 PDF 後自行留存。

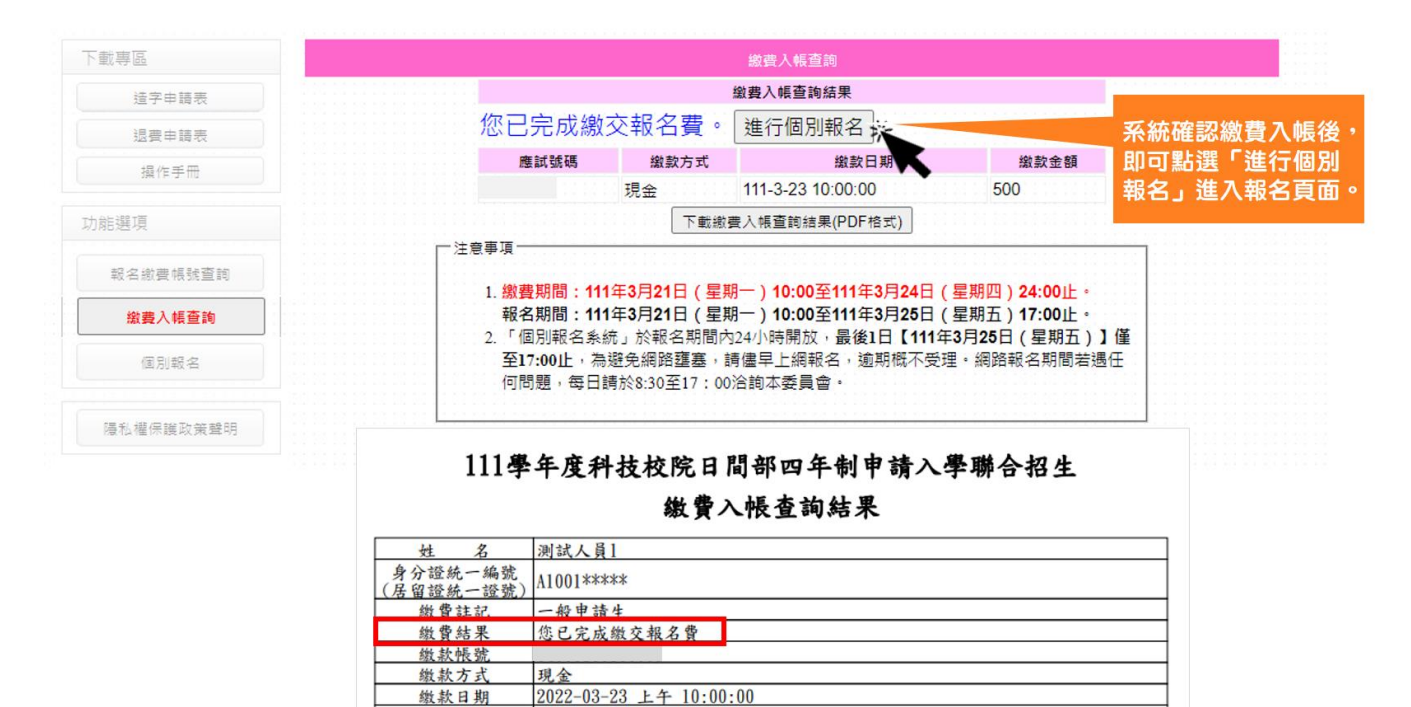

## 五、 個別報名

### (一) 閱讀注意事項

請詳細閱讀注意事項,勾選<mark>]我已詳細閱畢</mark>,點選**閱畢,馬上進行報名**。

| 載專區                                                                                                    |                                                                                                    |
|----------------------------------------------------------------------------------------------------|----------------------------------------------------------------------------------------------------|
| 造字申請表                                                                                                    | 音重頂                                                                                                    |
| 退費申請表 1. <b>繳費</b>                                                                                                    | □○ 争 / 火<br>期間:111年3月21日(星期一)10:00至111年3月24日(星期四)24:00止・                                                                                                    |
| 操作手冊 報名!<br>2 報名:                                                                                                    | 期間:111年3月21日(星期一)10:00至111年3月25日(星期五)17:00止。<br>古式,一律網路報名,網出https://www.ieturntutedutm/caze/,「個別報名系统,於報名期間内24//時間放,易後1日【111                                                                                                    |
| 推選項 <b>年3月</b>                                                                                                    | 325日(星期五)】僅至17:00止,為避免網路壅塞,請儘早上網報名,逾期概不受理。                                                                                                    |
| 3.申請:                                                                                                    | 生至多可申請 5 個校系(組)、學程為限,但各校得限制申請生僅能申請該校 1 個系(組)、學程,請參閱本簡章第X~XI<br>招牛學校區位及是否僅限撰填1系(組)、學程一覽表」,並自行檢查第三階段報名校系(組)、學程之複試日期(本簡                                                                                                    |
| 報名繳費帳號查詢 章附                                                                                                    |                                                                                                    |
| 総費入帳查詢 4. 一般<br>入戶                                                                                                    | 申請主母申請1個校系(組)、學柽較名要為新量幣100元整;他收入戶申請主免繳費;甲他收入戶申請主順免60%(他收<br>或中低收入戶資格,請參閱本簡童第3頁) *                                                                                                    |
| 個別報名 5. (1)網<br>至本書                                                                                                    | 路報名登錄個人資料若有電腦各種輸入法均無法產生之罕見字時,請先以全形「*」代替,再填妥「造字申請表」後傳真<br>委員會。傳真電話:(02)2773-8881,並於傅真後9:00至17:00,以電話:(02)2772-5333分機231、214,確認傅真資料是否<br>。(#acp=min===================================                                                                                                    |
| (Q)本<br>優私權保護取策聲明<br>(2)本<br>字,<br>(6. 申請)<br>名大:                                                                                                    | (這字中時表,時至nttps://www.jctv.ntut.eout.twicaac/下載)<br>委員會造字完成後,由本委員會印製之試務相關資料(如報名表、成績單及錄取後之相關資訊),將會顯示正確的罕見<br>惟因申請生個人電腦顯示器及印表機之不同,仍會造成「缺字」現象,請不必擔心。<br>生至本委員會網站「個別報名系統」所登錄之身分證統一編號(或居留證統一證號)及學科能力測驗應試號碼,必須與報<br>者中心111學年傢學科能力測驗的號碼相同(英文字型部分請直接動入,不須作仟何聽換)。                                                                                                    |
| 於本                                                                                                    | 招生「校系(組)學程上傳檔案勾選清單預撥練習版」及「第二階段報名含網路上傳(或勾選)學習歷程備審資料」時,<br>預援或選擇勾選清單方式上傳中央資料庫學習歷程檔案資料:逾期或未勾選同意者,即不具有前揭各項使用權益,其後亦<br>再要求使用中央資料庫學習歷程構審資料審查之用,再行送出資料。<br>歷程檔案作為第二階段複試學習歷程備審資料審查之用,再行送出資料。<br>階段複試通知,由各校寄發或在各校網站公告,若適各校寄發第二階段複試通知日期,且尚未接獲相關通知者,請主動至<br>網站查詢或與各校聯繫。<br>報名期間若遇任何問題,每日請於8:30至17:00治詢本委員會。電話:(02)2772-5333分機231、214、<br>畢業生應參加學校集體報名,若因故不及辦理者,可於個別報名期間採個別報名程序自行報名,惟若已參加學校集體報名<br>請生又另行個別報名時,概以學校集體報名所登錄之資料為準,且不予認費。                                                                                                    |
| (二)報名步驟流                                                                                                    | 228日                                                                                                    |
| (二) 報名步驟流                                                                                                    | 2 程 圖                                                                                                    |
| (二) 報名步驟流                                                                                                    | 27<br>在圖<br><sup>個別網路報名</sup>                                                                                                    |
| (二) 報名步驟流<br>步驟1.確認個人資料                                                                                                    | 全 程 圖   個別網路報名   步驟1.確認個人資料   學科能力測驗應試錄碼   姓名   別試人員1                                                                                                    |
| (二) 報名步驟流<br>5 <mark>聽1. 確認個人資料</mark>                                                                                                    | 日<br>田<br>田                                                                                                    |
| (二) 報名步驟流<br><mark>步驟1. 確認個人資料</mark><br><sup>積核對各項欄位資料是否正確</sup>                                                                                                    | (日本)       (日本)         (日本)       (日本)         (日本)                                                                                                    |
| (二) 報名步驟流<br>5 <b>驟1. 確認個人資料</b><br><sup>請核對各項欄位資料是否正確</sup>                                                                                                    |                                                                                                    |
| (二) 報名步驟流<br>5 <b>驟1. 確認個人資料</b><br>「該對各項欄位資料是否正確                                                                                                    |                                                                                                    |
| (二) 報名步驟流<br>题:確認個人資料<br>感對各項欄位資料是否正確<br>認識的。<br>認識的。<br>調整:輸入聯絡資料<br>請確實填寫                                                                                                    | 個別網路報名            步驟1.確認個人資料             學科能力測驗應試號碼             夕證統一編號(居留證統一證號)             夕證統一編號(居留證統一證號)             是否具備中央資料庫學習歷程檔案             步驟2.輸入聯絡資料             腾路必填寫本人在招生期間可連絡到的住家電話、手機號碼、地址及E-mail,以儒緊急所需,如無住家電話,可填寫手機對             * 手欄議碼         0987654321         例:029772134                                                                                                    |
| (二) 報名步驟流<br>聽1.確認個人資料<br><sup>極對各項欄位資料是否正確</sup><br>聽2.輸入聯絡資料<br>請確實填寫<br>本人在招生期間                                                                                                    | 個別網路報名            步驟1.確認個人資料          學科能力測驗應試碼       姓名         男分證统一編號(居留證統一證號)       謝書註記         一分開名/確認       慶                  步驟2.輸入聯絡資料           時務必導寫本人在招生期間可連絡到的住家電話、手機號碼、地址及E-mail,以備緊急所需,如無住家電話,可填寫手機器             •世報電話           例:0227721234             •世批           ④            •世批           ④                                                                                                    |
| (二) 報名步驟流<br>聽1.確認個人資料<br><sup>嚴1.</sup> 確認個人資料<br><sup>該</sup> 點2.輸入聯絡資料<br>請確實填寫<br>本人在招生期間<br>可連絡到之電話、E-mail                                                                                                    | 個別網路報名         少麗1.確認個人資料         學科能力測驗塵試錄碼       姓名         身分證統一羅號(居留證統一證號)       謝書註記         曼古県備中央資料庫學習歷程檔案       是         步號2.輸入聯絡資料       轉務必填寫本人在招生期間可連絡到的住家電話、手機號碼、地址及E-mail,以傷緊急所需,如無住家電話,可填寫手機對         *住家電話       例:0227721234       *手糧號碼       0987654321       例:0988123456         *地址       ()       例:106 臺北市大安區忠孝東路三段1號       *E-mail       106 臺北市大安區忠孝東路三段1號                                                                                                    |
| (二) 報名步驟流<br><b>聽1.確認個人資料</b><br>核對各項欄位資料是否正確<br><b>聽2. 輸入聯絡資料</b><br>請確實填寫<br>本人在招生期間<br>可連絡到之電話、E-mail                                                                                                    | 個別網路報名         少觀         少觀         少觀         小         一         少觀         小         ●         ●         ●         ●         ●         ●         ●         ●         ●         ●         ●         ●         ●         ●         ●         ●         ●         ●         ●         ●         ●         ●         ●         ●         ●         ●         ●         ●         ●         ●         ●         ●         ●         ●         ●         ●         ●         ●         ●         ●         ●         ●         ●         ●         ●         ●         ●         ●                                                                                                    |
| (二) 報名步驟流<br><b>聽1.確認個人資料</b><br>核對各項欄位資料是否正確<br><b>聽2. 輸入聯絡資料</b><br>請確實填寫<br>本人在招生期間<br>可連絡到之電話、E-mail                                                                                                    | (回))          (回))                                                                                                    |
| (二) 報名步驟流<br>聽1.確認個人資料<br>核對各項欄位資料是否正確<br>聽2.輸入聯絡資料<br>請確實填寫<br>本人在招生期間<br>可連絡到之電話、E-mail                                                                                                    | 全配圖 <t< td=""></t<>                                                                                                    |
| (二) 報名步驟流<br>聽1.確認個人資料<br>該醫人在認知是否正確<br>聽2.輸入聯絡資料<br>請確實填寫<br>本人在招生期間<br>可連絡到之電話、E-mail                                                                                                    | Constraint of the second second secon |
| (二) 報名步驟流<br>(二) 報名步驟流<br>聽1.確認個人資料<br>該戰省。一個人資料<br>大會型<br>一個人一一一一一一一一一一一一一一一一一一一一一一一一一一一一一一一一一一一                                                                                                    | B     B     |
| (二) 報名步驟流<br>(二) 報名步驟流<br>聽1.確認個人資料<br>感知者。<br>感知者。<br>感知者。<br>意確實填寫<br>本人在招生期間<br>可連絡到之電話、E-mail<br>意味<br>意好照在欄順序<br>依序完成確認及填寫                                                                                                    | Control Control Contro Control Control Control Control Control Control Control Control  |
| (二) 報名步驟流<br>(二) 報名步驟流<br>聽1.確認個人資料<br>核對各項欄位資料是否正確<br>聽2. 輸入時絡資料<br>請確實填寫<br>本人在招生期間<br>可連絡到之電話、E-mail<br>聽3. 完成報名流程<br>請按照左欄順序<br>依序完成確認及填寫                                                                                                    | Control of the state of the state of  |
| (二) 報名步驟流<br>(二) 報名步驟流<br>聽1.確認個人資料<br>核對各項欄位資料是否正確<br>聽2. 輸入時絡資料<br>請確實填寫<br>本人在招生期間<br>可連絡到之電話、E-mail<br>聽3. 完成報名流程<br>請按照左欄順序<br>依序完成確認及填寫                                                                                                    | ABURDAL         BURDAL         BURD                                                                                                    |
| (二) 報名步縣流<br>(二) 報名步縣流<br>[編]: 確認個人資料<br>[報]: 一, 一, 一, 一, 一, 一, 一, 一, 一, 一, 一, 一, 一,                                                                                                    | A       A         A       B         B       B         B       B                                                                                                    |
| (二) 報名步縣流<br>(二) 報名步縣流<br>[聽1. 確認個人資料]<br>[該對各項欄位資料是否正確<br>[基本人在招生期間]<br>可連絡到之電話、E-mail<br>[基按照左欄順序<br>依序完成確認及填寫<br>1.確認繳費帳號<br>2.繳費狀態                                                                                                    | 金田                                                                                                    |
| (二) 報名步縣流<br>(二) 報名步縣流<br>(二) 報名少縣流<br>(二) 報名少縣(<br>(二) 報名少縣(<br>(二) 和名少縣(<br>(二) 和名少縣(<br>(二) 和名少縣(<br>(二) 和名少縣(<br>(二) 和名少縣(<br>(二) 和名少縣(<br>(二) 和名少縣(<br>(二) 和名少縣(<br>(二) 和名少縣(<br>(二) 和名少縣(<br>(二) 和名少縣(<br>(二) 和名少縣(<br>(二) 和名少縣(<br>(二) 和名少縣(<br>(二) 和名少縣(<br>(二) 和名少縣(<br>(二) 和名少縣(<br>(二) 和名少縣(<br>(二) 和名少<br>(四) (二) (<br>(二) 和名少<br>(四) (四) (<br>(二) (<br>(二) 和名少<br>(四) (<br>(二) (<br>(二) 和名少<br>(四) (<br>(二) (<br>(二) (<br>(<br>(二) (<br>(<br>(二) (<br>(二) (<br>(<br>(二) (<br>(<br>(<br>(<br>(<br>(<br>(<br>(<br>(<br>(<br>(<br>(<br>(<br>(<br>(<br>(<br>(<br>(<br>(                                                                                                    | 日間期間職業         日間期間職業         「安照1.確認個人資料         「安照1.確認個人資料         「安照1.確認個人資料         「安照2.輪人聯絡資料         「安照2.輪人聯絡資料         「時間2.輪人聯絡資料         「日本報告」         「安照2.輪人聯絡資料         「日本報告」         「日本報告」                                                                                                    |
| (二) 報名步縣流<br>(二) 報名步縣流<br>聽1.確認個人資料<br>核對各項欄位資料是否正確<br>聽2.輸入聯絡資料<br>請確實填寫<br>本人在招生期間<br>可連絡到之電話、E-mail                                                                                                    | 日期間間         日期間間         日期間間         日期間間         日期間間         日期日         日期日         日         日         日         日                                                                                                    |
| (二) 報名步驟流<br>(二) 報名步驟流<br>(二) 報名少縣(<br>(二) 報名少縣(<br>(二) 一,<br>(二) 一,<br>(二) 二,<br>(二) 二,<br>(二) 二 | 日期期間         日期期間         日期日期間         日期日期間         日期日期間         日期日期間         日期日期間         日期日期間         日期日期日期日期日期日期日期日期日期日期日期日期日期日期日期日期日期日期日期                                                                                                    |

#### (三)步驟1.確認個人資料

請確認學科能力測驗應試號碼、姓名、身分證統一編號、繳費註記是否正確。
 如為111 學年度應屆畢業生,請確認

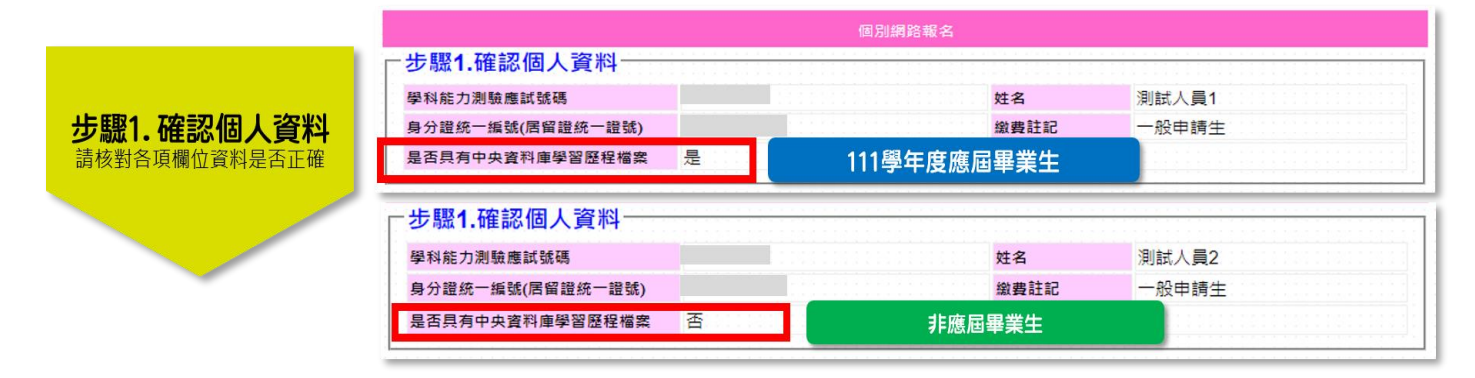

(四)步驟 2.輸入聯絡資料

1. 聯絡資料須為申請人本人於招生期間可聯絡到電話、E-mail、地址。

2. 步驟1及步驟2確認無誤後,請至步驟3完成報名流程。

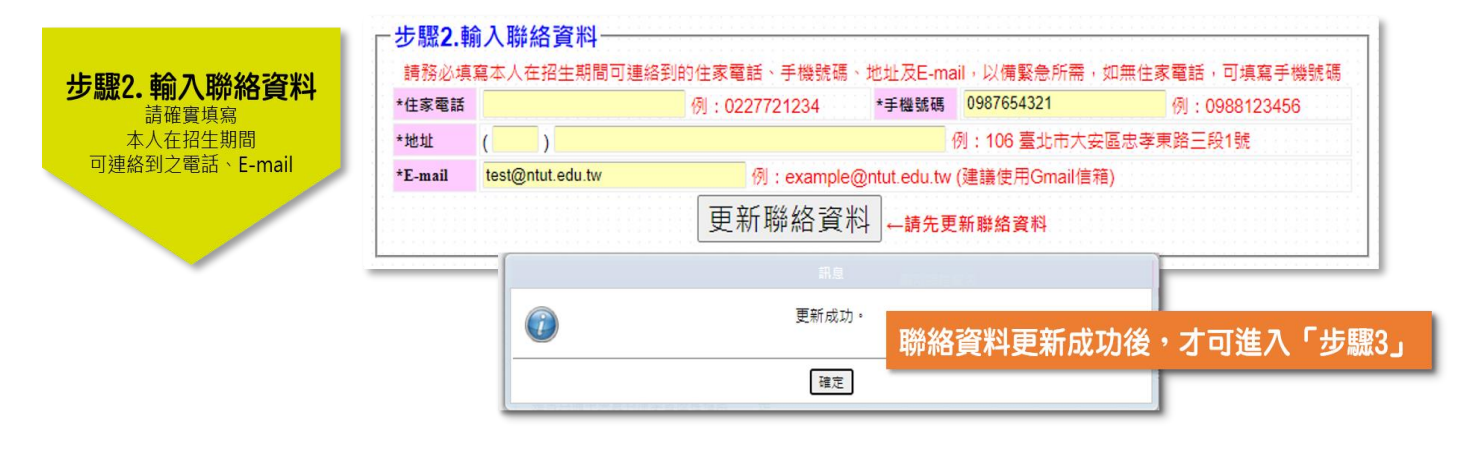

#### (五)步驟 3.完成報名流程

共有5項程序,請依系統順序,逐一填寫確認:

1. 確認繳費帳號

請確認繳費帳號是否一致,若正確無誤,請點選確認繳費帳號。

| 步驟3. 完成報名流程<br>請按照左欄順序<br>依序完成確認及填寫  |                                                                           | 1. 確認繳費帳號<br>請確認「繳費帳號」,<br>若 <u>正確無誤</u> ,請點選 <u>灰色按鈕</u> 。                       |
|--------------------------------------|---------------------------------------------------------------------------|-----------------------------------------------------------------------------------|
| →1.確認繳費帳號 2.繳費狀態 3.確認中央資料庫學習歷程檔案使用意願 | 步驟3.完成報名流程<br>報名狀態                                                        | 您尚未完成報名。                                                                          |
| 4.選填校系(組)學程<br>5.列印                  |                                                                           | ◎ 「「「「「」」「「「」」「「「」」」「「「」」」「「」」「「」」「「」」「「                                          |
|                                      | 檔案使用意願<br>4.選填校条(組)學程<br>5.列印<br>網路報名系統僅允許每位申請<br>注意事項:<br>應屆畢業生應參加學校集體報: | 生確定送出選填志願一次,一經網路報名成功,即不得上網更改。<br>名,若因故不及辦理者,可於個別報名期間採個別報名程序自行報名,惟若已參加學校集體報名之申請生又另 |

2. 確認繳費狀態

請確認「繳費金額」及「可選填校系學程數」是否正確,若正確無誤,請點選確 認繳費狀態。

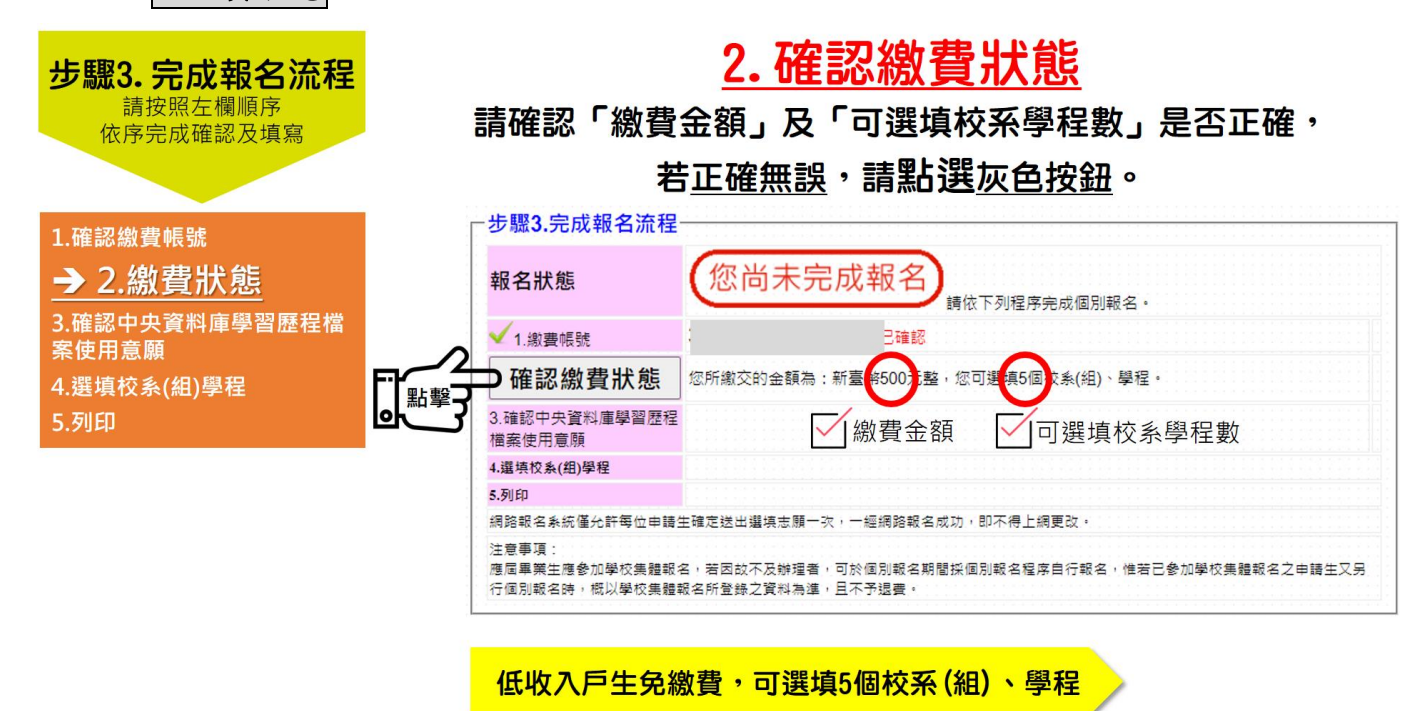

- 3. 確認中央資料庫學習歷程檔案使用意願
  - (1) 具有中央資料庫學習歷程檔案之申請生(111 學年應屆畢業生):
    - 請點選是否同意本委員會取得中央資料庫學習歷程檔案作為第二階段複 試學習歷程備審資料審查,再點選確認。
    - 逾期或未勾選同意者,不得於「校系(組)學程上傳檔案勾選清單預擬練習版」及「第二階段報名含網路上網(或勾選)學習歷程備審資料」時,檢視預擬或選擇勾選清單方式上傳中央資料庫學習歷程檔案資料,其後亦不得再要求使用中央資料庫學習歷程檔案。

#### ▶ 請注意:使用意願確認後,即不得再修改!

#### (2) 未具有中央資料庫學習歷程檔案之申請生(非應屆畢業生):

無須確認使用中央資料庫學習歷程檔案使用意願,請點選確認。

| 111學年度應屆畢業牛                                                                                           |                                                                                                    |
|----------------------------------------------------------------------------------------------------|----------------------------------------------------------------------------------------------------|
| \$500元整,您可選填5個校系(組)、學                                                                                 | 程。 已確認                                                                                                    |
| 同意本委員會取得中央資料庫學習歷程檔案作為第二階段複試學<br>● 同意 ○ 不同意<br>→ 3.確認中央資料庫<br>學習歷程檔案使用意願<br>確認 」<br>※請注意:使用意願確認後,即不得修改 | <sup>I習歴程</sup> 傳審資料審查<br>使用意願確認後<br>即不得再修改                                                                                                    |
| ※運輛或未勾選同會者,不得於「校糸(組)學程上傳檀案勾選清<br>網路上傳(或勾選)學習歷程備審資料」時,檢視預擬或選擇勾選<br>素資料,其後亦不得再要求使用中央資料庫學習歷程檔案。          | 單預擬練習版」及「第二階段報名含<br>清單方式上傳中央資料庫學習歷程檔                                                                                                    |
| 4.還換校系(組)學程                                                                                           |                                                                                                    |
| 3.9012<br>網路報名系統優允許每位申請生確定送出選項志願一吹,一經網路報名成功,即不得上網更改。                                                  |                                                                                                    |
| 注意亭項:<br>應屆畢興主應参加學校集體報名,若因故不及辦握者,可於個別報名期間採個別報名程序自行報名<br>行個別報名時,概以學校集體報名所登錄之資料為進,且不予提要。                | 5,他若已参加學校集體報名之申請生又另                                                                                                    |
|                                                                                                    | <ul> <li>● 同意本委員會取得中央資料重學習歷程檔案作為第二階段複試算</li> <li>● 同意 ○ 不同意</li> <li>③ 同意 ○ 不同意</li> <li>③ 回意 ○ 不同意</li> <li>● 同意 ○ 不同意</li> <li>● 回意 ○ 不同意</li> <li>● 通意 ○ 不同意</li> <li>● 通意 ○ 不同意</li> <li>● 通意 ○ 不同意</li> <li>● 通意 ○ 不同意</li> <li>● 通意 ○ 不同意</li> <li>● 通意 ○ 不同意</li> <li>● 通道 ○ 不同意</li> <li>● 通道 ○ ○ 不同意</li> <li>● 通道 ○ ○ 不同意</li> <li>● 通道 ○ ○ 不同意</li> <li>● 通道 ○ ○ 不同意</li> <li>● 通道 ○ ○ 不同意</li> <li>● 通道 ○ ○ 不同意</li> <li>● 回意 ○ 不同意</li> <li>● 回意 ○ 不同意</li> <li>● 回意 ○ 不同意</li> <li>● 回意 ○ 不同意</li> <li>● 回意 ○ 不同意</li> <li>● 回意 ○ 不同意</li> <li>● 回意 ○ 不同意</li> <li>● 回意 ○ 不同意</li> <li>● 回意 ○ 不同意</li> <li>● 回意 ○ 不同意</li> <li>● 回意 ○ 不同意</li> <li>● 回意 ○ 不同意</li> <li>● 回意 ○ ○ ○ ○ ○ ○ ○ ○ ○ ○ ○ ○ ○ ○ ○ ○ ○ ○</li></ul> |

4. 選填校系(組)學程

- (1) 依所繳交之金額,系統會自動帶出可選填之志願數欄位。
- (2) 請輸入欲報名校系(組)學程之「志願代碼」,欄位僅能輸入數字,請參閱簡章分 則內各校系(組)、學程之「志願代碼」。

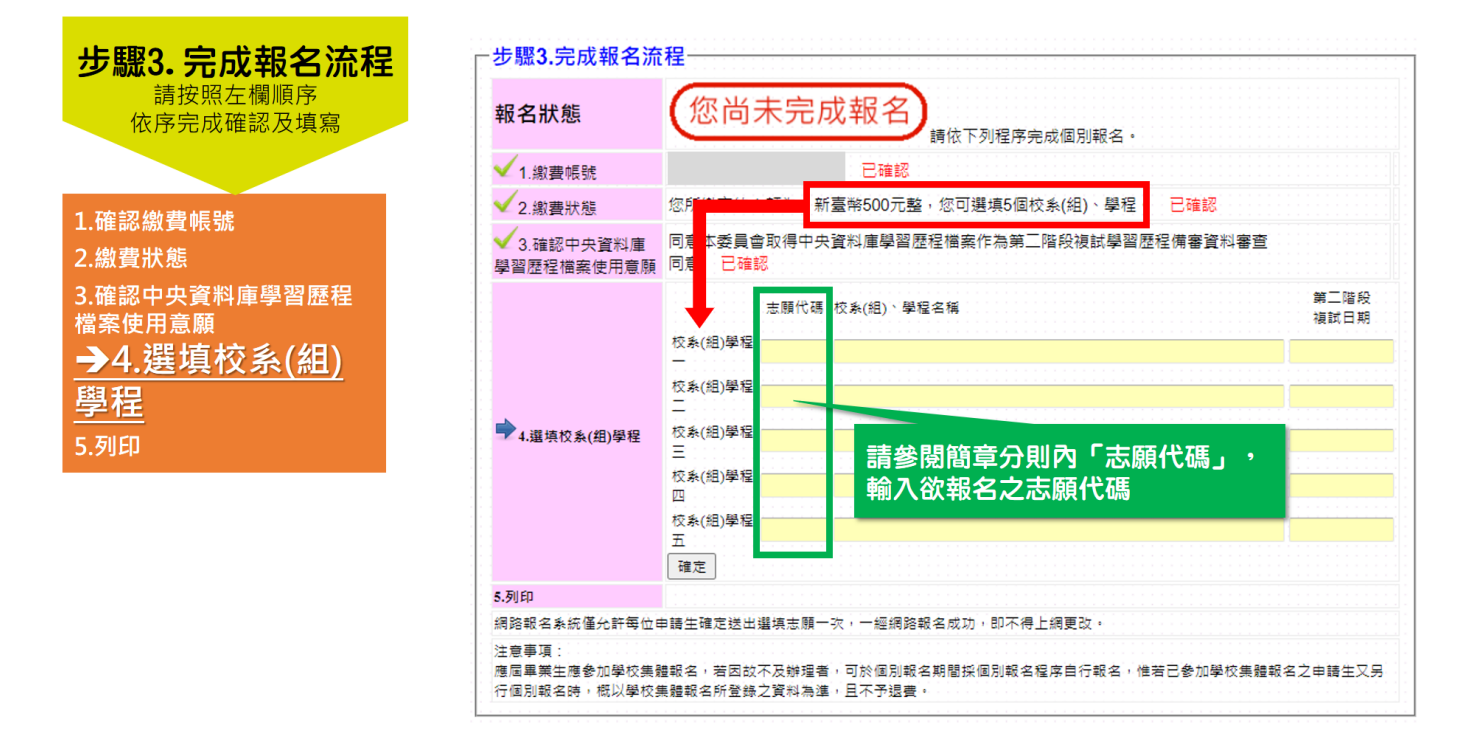

(3) 選填狀況:

所選的校系(組)學程,包含2個以上相同的第二階段複試日期

狀況1 ▲可能造成您參加複試時間衝突,請參閱簡章附錄四「第二階段須到校參加複試 之學校系(組)、學程日程彙整表」

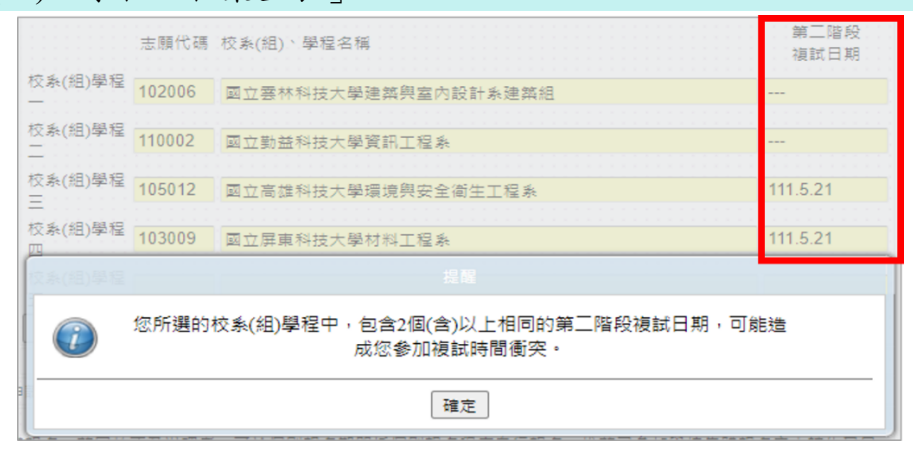

#### 所選的校(系)學程,該校僅限選填1系(組)學程

狀況2 ▲請重新選填您欲申請之校系組學程,請參閱簡章 X-XI 頁「招生學校區位及是否 僅限選填1系(組)、學程一覽表」

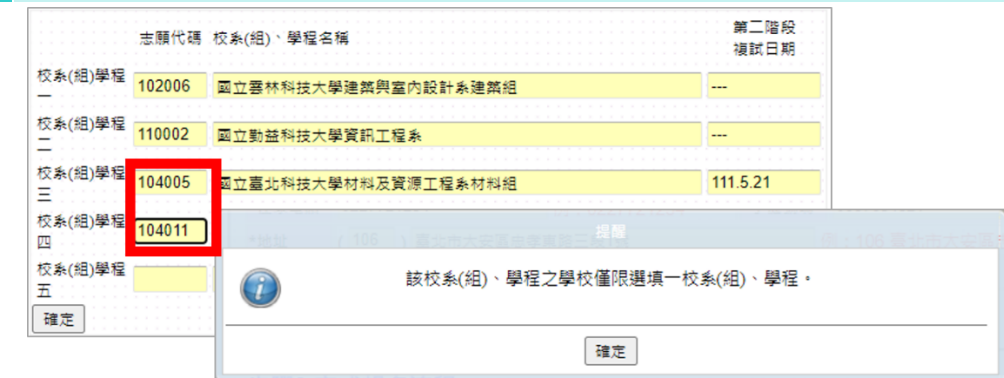

狀況3

未選滿可選填之校系(組)、學程數

【範例】甲生為一般生,已繳交 500 元報名費,可選填 5 個校系組學程。甲生已 選填 4 個校系組學程,點選確定,系統會提醒甲生「尚有 1 個校系組學程可填選」。 ▲請注意:一經確定送出後,不得再修改亦不予退費!

|              | 志願代碼   | 校系(組)、學程名稱                               | 第二階段複試日期 |
|--------------|--------|------------------------------------------|----------|
|              | 104010 | 國立臺北科技大學 電資學士班                           |          |
| _            | 103009 | 國立屏東科技大學 材料工程系                           | 111.5.21 |
| ➡4.選填校系(組)學程 | 110002 | 國立勤益科技大學 資訊工程系                           |          |
|              | 102000 |                                          | _        |
|              | 注意:您问  | 尚有1個校糸(組)、學程可填選,一經確定送出後不得再修改亦不予退費        | •        |
|              | 里新選供:  | 志願 · · · · · · · · · · · · · · · · · · · |          |

- (4)輸入完畢後,請務必確認「志願代碼」、「校系(組)、學程名稱」、「第二階段 複試日期」是否正確無誤,再點選確定鍵。
- (5) 請注意:點選確定後,即不得再修改!

| 步驟3. 完成報名流程<br>請按照左欄順序<br>依序完成確認及填寫<br>1.確認繳費帳號<br>2.繳費狀態  | 確認選填之校系組學<br>「志願代碼」、<br>「校系組學程名稱」<br>「第二階段程試日期<br>皆無誤後,請按「確認 | 程<br>、 <sup>(文 (</sup> ))学程<br>図 _ 。                                                                                     | 志斯代司<br>支系(組)學程<br>104010<br>友系(組)學程<br>103009<br>友系(組)學程<br>100002<br>支系(組)學程<br>102006<br>交系(組)學程<br>102006<br>交系(組)學程<br>102006<br>文系(組)學程<br>102006 | 校和(把)、學程名稱           室立臺沈科技大學電質學士記           國立男業科技大學材料工程表           國立對些科技大學資訊工程表           國立書林科技大學選択工程表           國立書林科技大學選邦與完全 | E<br>条<br>和<br>为股针未通照相<br>全衛王工程系                                | 第二唱校<br>通試日期<br>111.5.21<br><br>111.5.21<br>111.5.21 |
|------------------------------------------------------------|--------------------------------------------------------------|----------------------------------------------------------------------------------------------------|----------------------------------------------------------------------------------------------------|----------------------------------------------------------------------------------------------------|-----------------------------------------------------------------|------------------------------------------------------|
| 3.確認中央資料庫學習歷程<br>檔案使用意願<br>→4.選填校系(組)<br><u>學程</u><br>5.列印 | ➡4.還哄权素(租)學程                                                 | 志顧代碼 校永(創、學經)<br>104010 回立臺北科技力<br>103009 回立屏束科技力<br>102006 回立憲林科技力<br>102006 回立憲雄科技力<br>105012 回立高雄科技力<br>15512 回立高雄科技力 | ↓ 推進<br>名稱<br>電源學士班<br>早 樹料工程系<br>学 資源規與空全函生工<br>存 単 準規規與空全衛生工<br>存 単 位 申請年上編報名                                                                         | 建探码<br>程条<br>一次,一探瑞宗铁出锋。即                                                                                                    | 第二階段被試日期<br><br>111.5.21<br><br><br>111.5.21<br>1不得面信论。         |                                                      |
|                                                            | (2) 注意                                                       | 重新選集志願 確定也<br>調路報名系統僅允許改                                                                                                 | #基項表現<br>(1)<br>(1)<br>(1)<br>(1)<br>(1)<br>(1)<br>(1)<br>(1)<br>(1)<br>(1)                                                                             | 次,一經確定送出後,即                                                                                                    | 每位申請生 <u>僅能存</u><br>統上報名1次,一<br>後,即不得再修<br>請再次確認所報名<br>學程是否正確無調 | 王網路報名系<br>· <u>經確定送出</u><br>改。<br>3.之校系 (組)          |

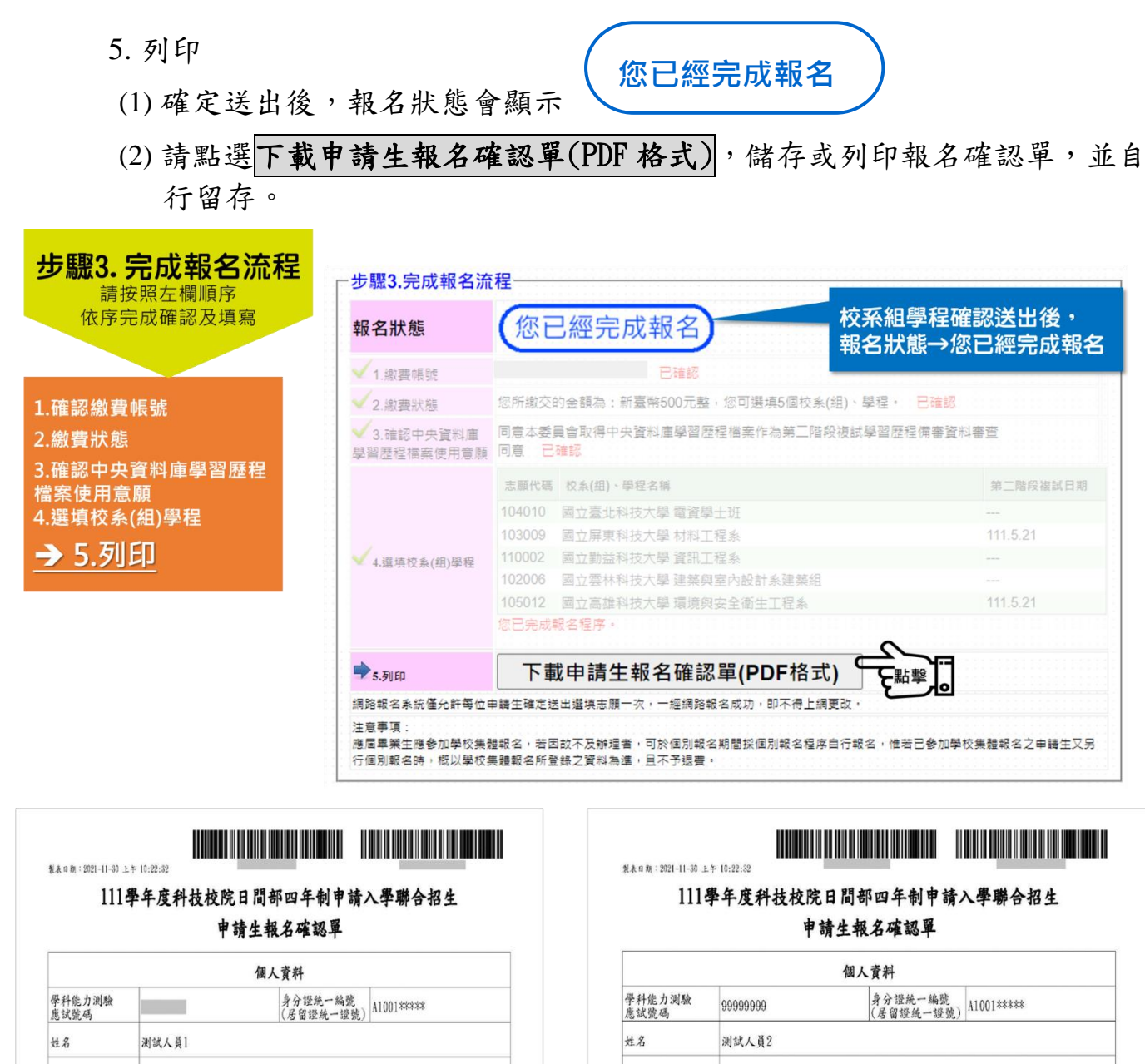

| 微費註記                                                                    |                                            | 一般申                                           | 請生                                                   |                                       |                         |                                      |                   |              |      |    |            |    |                                         |                            |              |
|-------------------------------------------------------------------------|--------------------------------------------|-----------------------------------------------|------------------------------------------------------|---------------------------------------|-------------------------|--------------------------------------|-------------------|--------------|------|----|------------|----|-----------------------------------------|----------------------------|--------------|
| 是否具有中<br>库學習歷程                                                          | 央資料<br>檔案                                  | 是                                             |                                                      |                                       |                         |                                      |                   |              |      |    |            |    |                                         |                            |              |
|                                                                         |                                            |                                               |                                                      |                                       | 聯絡                      | 資料                                   |                   |              |      |    |            |    |                                         |                            |              |
| 住家電話                                                                    |                                            |                                               |                                                      |                                       |                         |                                      | a. 4              |              |      |    |            |    |                                         |                            |              |
| 地址                                                                      |                                            |                                               | 111                                                  | 學年                                    | 度                       | 應尾                                   | 国車                | 業            | 生    |    |            |    |                                         | İ                          |              |
|                                                                         |                                            |                                               |                                                      |                                       |                         |                                      |                   |              |      |    |            |    |                                         |                            |              |
| E-mail<br>同意本委                                                          | 員會取得                                       | <b>手中央</b>                                    | ;資料庫                                                 | <b>E</b> 學習歷                          | 程檔                      | 案作為                                  | 第二                | 階段           | 後複   | 試學 | 習歷         | 程制 | 寄                                       | 資料                         | 審            |
| E-mail<br>同意本委                                                          | 員會取得                                       | 手中央                                           | 資料庫                                                  | 華學習歷                                  | <b>程檔</b>               | 案作篇<br><sup>同意</sup>                 | 与第二               | -階月          | t it | 试學 | 習歷         | 程份 | 寄                                       | 資料                         | 審            |
| E-mail<br>同意本委                                                          | 員會取得                                       | 寻中央                                           | 資料庫                                                  | <b>華學習歷</b><br>申請                     | 程檔<br>同                 | 案作 <i>篇</i><br><sup>司意</sup><br>(組)、 | <b>5</b> 第二<br>學程 | -階月<br>[     | と複1  | 試學 | 習歷         | 程份 | 寄審                                      | 資料                         | 審            |
| E-mail<br>同意本委<br>校系(組)<br>學程代碼                                         | <b>員會取</b> 律<br>校系(組                       | <b>寻中央</b><br>)、學                             | <b>資料庫</b><br>程名稱                                    | <b>車學習歴</b><br>申請                     | 2程檔<br>同<br> <br>校系(    | 案作為<br><sup>同意</sup><br>(組)、         | \$第二<br>學程        | -階月          | 2複1  | 试學 | 習歷         | 程化 | 青審 第                                    | 資料 二月 武王                   | 審 段期         |
| E-mail<br>同意本委<br>校系(組)<br>學程代碼<br>104010                               | <b>員會取</b> 和<br>校系(組<br>國立臺封               | <b>寻中央</b> )、學 止科技                            | <b>資料庫</b><br>程名稱<br>大學電貢                            | ▶ 學習歷<br>申請<br><sup>資學士班</sup>        | 程檔<br>同<br>校系(          | 案作為<br><sup>司意</sup><br>(組)、         | \$第二<br>學程        | -階月<br>-     | 2複1  | 试學 | 習歷         | 程信 | <b>寄寄</b><br>(注: 1)                     | 資料<br>三月<br>夏武日            | 審:           |
| E-mail<br>同意本委<br>校条(組)<br>學程代碼<br>104010<br>103009                     | <b>員會取</b><br>校系(組<br>回立臺:<br>回立屏;         | <b>子中央</b> ()、學 1)、學 1)、學 1)、學 1)、學 1)、科技 技科技 | <資料庫<br>程名稱<br>大學電引<br>大學電引                          | <b>車學習歷</b><br>申請<br><sup>資學士班系</sup> | 2程檔                     | 案作為<br>同意<br>(組)、                    | 第二                | -階月<br>1     | 支援   | 试學 | 習歴         | 程分 | <b>新審</b><br>第<br>3<br>7<br>1           | <b>資料</b><br>第二月日<br>日11.5 | 審: 音段 引期 .21 |
| E-mail<br>同意本委<br>校条(銀)<br>學程代碼<br>104010<br>103009<br>110002           | <b>員會取</b><br>校系(組<br>回立臺引<br>國立斯引<br>國立勤引 | <b>寻中央</b> )、學技技技                             | <b>資料庫</b><br>程名稱<br>大學電計<br>大學資言                    | <b>車學習歷</b><br>申請<br>資料工程系            | <b>建程檔</b><br>同<br>「校系( | 案作為<br><sup>同意</sup><br>(組)、         | §第二<br>- 學程       | - 階利<br>     | 没複   | 试學 | 習 <i>歷</i> | 程  | <b>青審</b><br>第<br>-<br>1<br>-           | 費料<br>注意<br>11.5<br>       | 審:           |
| E-mail<br>同意本委<br>校条(銀)<br>學程代碼<br>104010<br>103009<br>110002<br>102006 | <b>員會取</b><br>校系(組<br>回立豪)<br>國立家<br>調立雲   | <b>子中央</b><br>) · 科技技技技<br>本科技                | <b>資料庫</b><br>程名稱<br>大學對<br>大學<br>文學<br>文學<br>建<br>家 | <b>車學習歷</b><br>申 → 班系系內<br>原目:        | ►程檔:<br>同<br>長校系(       | 案作為<br>司意<br>(組)、<br>這<br>該<br>組)、   | \$第二<br>學程        | - <b>階</b> 長 |      | 武學 | <b>習</b> 歴 | 程分 | <b>青審</b><br>第<br>二<br>1<br>-<br>-<br>- | 費料<br>高武王<br>              | 審:           |

徽費註記 一般申請生 是否具有中央資料 庫學習歷程檔案 聯絡資料 住家電話 非應屆畢業生 E-mail

同意本委員會取得中央資料庫學習歷程檔案作為第二階段複試學習歷程備審資料審查

#### 您未具有中央資料庫學習歷程檔案

| 申請校系(組)、學程    |                     |              |  |  |  |
|---------------|---------------------|--------------|--|--|--|
| 校系(組)<br>學程代碼 | 校系(組)、學程名稱          | 第二階月<br>複試日期 |  |  |  |
| 104010        | 國立臺北科技大學電資學士班       |              |  |  |  |
| 103009        | 國立屏東科技大學材料工程系       | 111.5.2      |  |  |  |
| 110002        | 國立勤益科技大學資訊工程系       |              |  |  |  |
| 102006        | 國立雲林科技大學建築與室內設計系建築組 |              |  |  |  |
| 105012        | 國立高雄科技大學環境與安全衛生工程系  | 111.5.2      |  |  |  |

111 學年度科技校院日間部四年制申請入學聯合招生 個別報名系統操作手冊

地址